# 온라인 인권 및 폭력예방교육 수강 안내

### 1) 인권 및 폭력예방교육 로그인 방법

### [방법 1] : HY-in(포털) → MY 홈 → 필수교육 → 인권및폭력예방교육 '바로가기'

| MY홈 일반행정 학사행정                                                                                                    | 수업                                                                             | 연구                                                 | 업적           | 신청                                      | 증명발급                                                                       | 취업 | 교수학습 | 교직원 복지 |
|----------------------------------------------------------------------------------------------------|--------------------------------------------------------------------------------|----------------------------------------------------|--------------|-----------------------------------------|----------------------------------------------------------------------------|----|------|--------|
| 1                                                                                                    |                                                                                |                                                    |              |                                         |                                                                            |    |      |        |
| 외국인 유학생 코로나19 현<br>황조사<br>코로나19 자가체크내역 출<br>력<br>내강의실<br><b>* 기본설정</b><br>환경설정<br>비밀번호변경<br>G Suite 비밀번호변경(클<br>라우드한양메일) | 개인 근태<br>개인 근태<br>업무결재<br>기안현황<br>업무권현<br>교직원찾<br>★ 승인정보<br>출입권<br>업무권         | H 현황<br>H 현황(연구<br>조회<br>신청<br>기<br>한승인/관<br>한신청승인 | 간)<br>리<br>인 | 경지<br>발견<br>전<br>표<br>우<br>포<br>비한<br>또 | 역사항조회<br>ት격사항조회<br>참경사항조회<br>발정보조회<br>유연수조회<br>원회조회<br><b>바위과정</b><br>라인강의 |    |      |        |
| 사이트맵<br>ID 변경<br>공지사항<br>쪽지<br>출근 처리<br>알림                                                                               | <ul> <li>✓ 개인정보</li> <li>개인신</li> <li>인사기</li> <li>가족사</li> <li>학력사</li> </ul> | 상관리<br>본조회<br>항입력<br>항조회                           |              | * <b>2</b><br>2<br>0<br>1               | ▶ <mark>교육</mark><br> 권및폭력예방과<br>  지 발송이력                                  | 2육 |      |        |

# [방법 2] 온라인 인권 및 폭력예방교육 홈페이지(https://hredu.hanyang.ac.kr) 접속 → 아이디/ 비밀번호 입력

| Ca S S three // bradu banyang ac kr/                                                                                                    | - A C                          | 건생         |
|----------------------------------------------------------------------------------------------------|--------------------------------|------------|
| @ 하양대학교 유라인 풍력에 × [1]                                                                                                    |                                | <b>H</b> 1 |
| 파일(F) 편집(E) 보기(V) 즐겨찾기(A) 도구(T) 도움말(H)                                                                                                    |                                |            |
| 🌼 🏛 한양대학교 포털 🗿 한양대학교 온라인 폭력                                                                                                    |                                |            |
| (응 한양대학교<br>HanyAng UNIVERSITY UD권 / 폭력예빙                                                                                                    | <b>고육 시스템</b><br>Online System |            |
| The second second secon |                                |            |
| 11 CAN DEPEND                                                                                                    | and the second second          |            |
|                                                                                                    | 로그인                            |            |
|                                                                                                    | 학내구성원 Student & Staff          |            |
|                                                                                                    | 학생/교직원 로그인                     |            |
| The second second second second second second second second second second second second second second second se                                                                                                    | 대학교 통합인증 로그인 클릭                |            |
|                                                                                                    |                                |            |
|                                                                                                    |                                |            |

## 1) 로그인 후 수강 방법

# 인권/폭력예방교육 클릭 → 수강언어 선택 → 설정 클릭 → 수강하기 클릭

HOME ENG LOGOUT

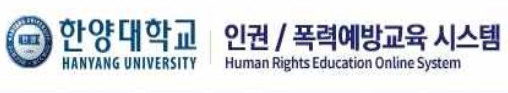

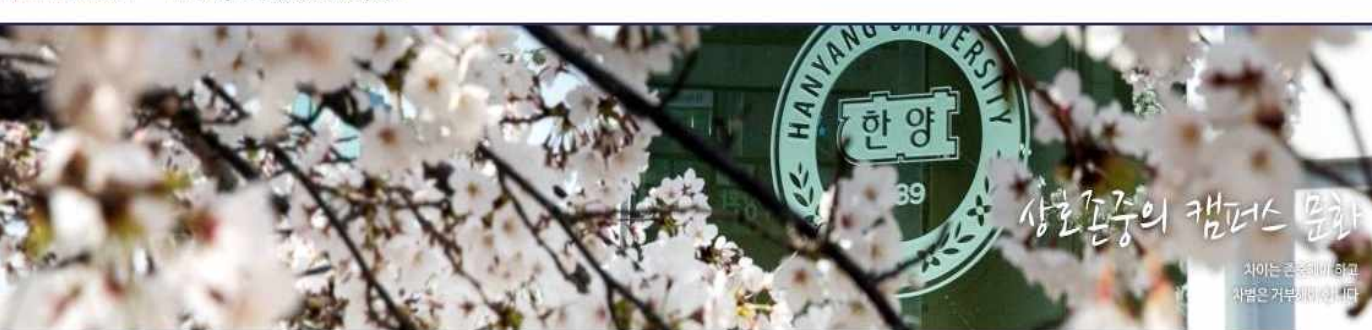

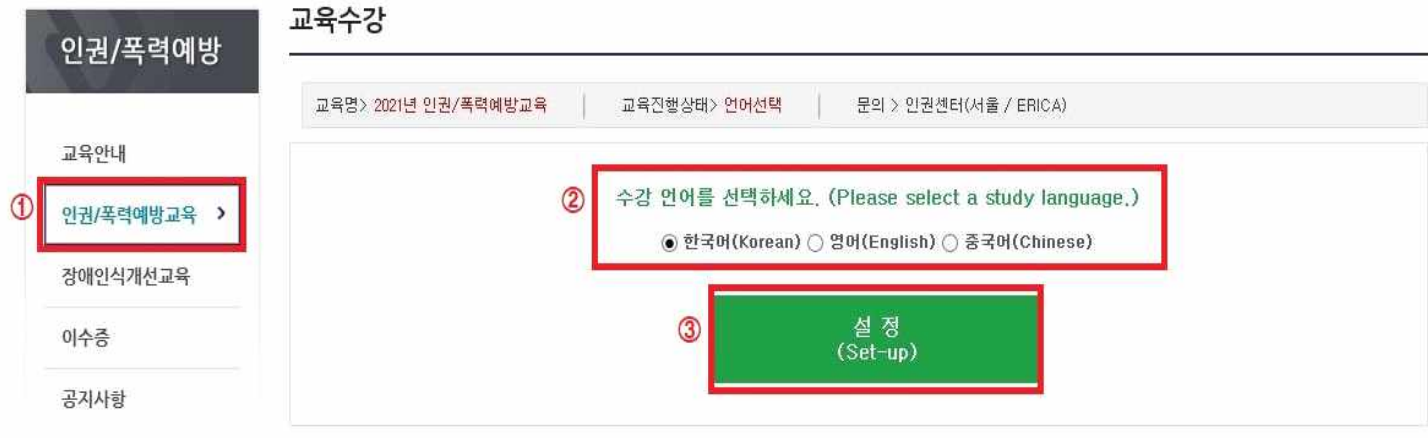

 $\Downarrow \Downarrow \Downarrow \Downarrow$ 

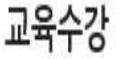

| 교육명> 2021년 인권/폭력예방교육 | 교육진 | 행상태> <mark>진</mark> 행용 | 8   문의 | > 인권센터(서 | 울 / ERICA) |      |         |
|----------------------|-----|------------------------|--------|----------|------------|------|---------|
| 과정명                  | 필수  | 시간(분)                  | 진행률(%) | 이수여부     | 이수일        | 이수번호 | 수강하기    |
| 성희롱.성폭력예방교육          | 필수  | 28분                    | 0      | 미이수      |            |      | 클릭 수강하기 |
| 가정폭력예방교육             | 필수  | 33분                    | 0      | 미이수      |            |      | 수강하기    |
| 섬매매예방교육              | 필수  | 31분                    | 0      | 미이수      |            |      | 수강하기    |
| 인권교육                 | 선택  | 50분                    | 0      | 미이수      |            |      | 수강하기    |

# 수강 100% 완료 후 → 새로고침 누르기 → 『평가하기』 활성화

 $\Downarrow \Downarrow \Downarrow \Downarrow$ 

# 교육수강

| 교육명〉 <mark>2021년 인권/폭력예방교육</mark> | 교육진 | 행상태> <mark>진행</mark> 용 | 동   문의 | > 인권센터(서 | 울 / ERICA) |      |           |
|-----------------------------------|-----|------------------------|--------|----------|------------|------|-----------|
| 과정명                               | 필수  | 시간(분)                  | 진행률(%) | 미수여부     | 이수일        | 이수번호 | 수강하기      |
| 성희롱.성폭력예방교육                       | 필수  | 28분 📒                  | 100    | 미이수      |            |      | 클릭 [평가하기] |
| 가정폭력예방교육                          | 필수  | 33분                    | 0      | 미이수      |            |      | 수강하기      |
| 성매매예방교육                           | 필수  | 31분                    | 0      | 미이수      |            |      | 수강하기      |
| 인권교육                              | 선택  | 50분                    | 0      | 미이수      |            |      | 수강하기      |

# $\Downarrow \Downarrow \Downarrow \Downarrow$

| 평가하기                                                                |          |             |     |
|---------------------------------------------------------------------|----------|-------------|-----|
| . 다음 중 젠더폭력에 대한 설명으로 옳지 않은 것을 고르시오.                                 |          |             | 1   |
| ○ 남성과 여성의                                                           |          |             | - 1 |
| ○ 젠더폭력의 대:                                                          |          |             |     |
| ○ 젠더폭력의 피;                                                          |          |             |     |
| ○ 젠더폭력은 여·                                                          |          |             |     |
| <ul> <li>사건 의후 공동</li> <li>평소 피해자, 7</li> <li>여론을 형성하지 8</li> </ul> |          |             |     |
| ○ 학교 내에서 가<br>아저용 치키는 것(                                            |          |             |     |
| 건경을 위약한 것*                                                          |          |             |     |
| . [ ]안에 들어갈 알맞은 말을 고르시오. 성희롱 관련 법률은 직경                              | 장이나 학교 등 | 의 공간에서 신체적, | ~   |

| 1 | r. |   | n. |   | н.<br>П  |
|---|----|---|----|---|----------|
| 1 | L  | 1 | IL | 1 | L        |
|   |    |   | Υ. |   | <b>v</b> |

| 성명                                    |                   | 소속 인            | 권센터        |  |
|---------------------------------------|-------------------|-----------------|------------|--|
|                                       | 평가하기              |                 |            |  |
| · 성히로,성폭력은 가해자인 서하이                   | 따라 간장스럽게 발생하고 하다  | 가해자동은 조로 사회보기   | 1음자이 경우가   |  |
| 많기 때문에 평소 조직 내에서 특별하                  | 게 두드러지는 사람들을 주의깊  | 게 봄 필요가 있다.     | TO TE OTT  |  |
| ○ 성희름・성폭력은 구조적인 폭력의                   | 문제로 이를 개선하고 예방하기  | 위해서는 무엇보다 구성원   | 들의 적극적인    |  |
| 개입과 참여 노력이 필요하다. 문제를                  | 보고 이야기 웹 페이지 메시지  | × 아니라 조직문       | 화 개선에도 도   |  |
| 금이 된다. ○ 폭력 구조의 중심이 되는 '힘의 차'         | 이'라 단수히           | 여령, 사회적         | 지위, 고용 형태, |  |
| 집단 크기 등 다양한 요소들이 관계 인                 | 1에서 작동하 🔥 이스키네    |                 | 110-0 0 10 |  |
|                                       |                   | (읍니다.           |            |  |
| 다음 중 대학 내에서 성희롱·성폭                    | 폭력 사건이            | 태처한 경우          | 우를 고르시오,   |  |
| ○ 민감하고 예민한 사건이기 때문에                   | 전문적인 지            | 확인 것이 낫다.       |            |  |
| ○ 가해자의 학교 복귀를 고려할 때 일                 | 일이 최대한 커지지 않도록 중재 | 나 화해를 권하는 것이 주변 | 인으로서 해야    |  |
| 할 가장 중요한 일이다.                         |                   |                 |            |  |
| • 피해자의 이야기를 들어준 뒤 필요                  | 한 정보를 찾아보고, 인권센터니 | 나 상담소 등 전문기관의 상 | 담을 활용하는 등  |  |
| 피해자에게 필요한 지원에 노력한다.                   | 에운 데기치기 시다하더라도 하  | 비 처이로 이해나 이로 구르 | 하하는 거에 보   |  |
| ····································· | 에는 세가에게 공다이다니고 줘. | 네 성격을 위해서 위를 중순 | 외에는 것이 물   |  |
|                                       |                   |                 |            |  |
|                                       |                   |                 |            |  |
|                                       |                   |                 |            |  |
|                                       |                   |                 |            |  |
|                                       |                   |                 |            |  |

 $\Downarrow \Downarrow \Downarrow \Downarrow$ 진행률(%), 이수여부, 이수일, 이수번호 생성

진행률(%)

100

100

100

100

문의 > 인권센터(서울 / ERICA)

0수일)

2021.04.26

2021.04.27

2021.04.27

2021.04.27

이수번호)

2021\_Y0001232\_175355

2021\_Y0001232\_175356

2021\_Y0001232\_175357

2021\_Y0001232\_175354

수강하기

다시보기

다시보기

다시보기

다시보기

이수여부

이수

이수

이수

이수

교육진행상태> 이수

시간(분)

28분

33분

31분

50분

필수

필수

필수

필수

선택

교육수강

교육명> 2021년 인권/폭력예방교육

과정명

성희롱,성폭력예방교육

가정폭력예방교육

성매매예방교육

인권교육

|                                                                                                    |                                                                                                    | $\Psi \Psi \Psi$                                                               |                                                                                                    |                                     |
|----------------------------------------------------------------------------------------------------|----------------------------------------------------------------------------------------------------|--------------------------------------------------------------------------------|----------------------------------------------------------------------------------------------------|-------------------------------------|
| 평가하기                                                                                                    |                                                                                                    |                                                                                |                                                                                                    | >                                   |
| 성명                                                                                                    |                                                                                                    |                                                                                | 소속 인권센터                                                                                                    |                                     |
| Π.                                                                                                    |                                                                                                    | 평가하기                                                                           |                                                                                                    | 1                                   |
| <ul> <li>성희롱·성폭력<br/>많기 때문에 평소</li> <li>성희롱·성폭력<br/>개입과 참여 노력<br/>음이 된다.</li> <li>폭력 구조의 취<br/>집단 크기 등 다<br/>5. 다음 중 대학 1</li> </ul> | 적은 가해자의 성향에 따라 갑작스러<br>는 조직 내에서 특별하게 두드러지<br>적은 구조적인 폭력의 문제로 이를<br>적이 필요하다. 문제를 보고 이야기<br>중심이 되는 `혐의 자이'란, 단순해<br>양한 요소들이 관계 안에서 작동해<br>내에서 성희롱+성폭력 사건이<br>만한 사건이기 때문에 전문적인 지 | 업계 발생하곤 한다. 가해<br>= 사람들을 주의깊게 볼<br>개선하고 예방하기 위해/<br>월 페이지 메시지<br>이수하셨습니다<br>확인 | 자들은 주로 사회부적응자인 ?<br>필요가 있다.<br>서는 무엇보다 구성원들의 적극<br>> 아니라 조직문화 개선에<br>연령, 사회적 지위, 고용<br>- 대처한 경우를 고르<br>것이 낫다. | 영우가<br>*적인<br>I도 도<br>: 형태,<br>:시오. |
| <ul> <li>가해자의 학교<br/>할 가장 중요한 (<br/>● 피해자의 이이<br/>피해자에게 필요</li> <li>피해자에게 필요</li> <li>피해자가 신고<br/>가피하기도 한다</li> </ul>                | 2 복귀를 고려할 때 일이 최대한 커<br>일이다.<br>바기를 들어준 뒤 필요한 정보를 찾<br>한 지원에 노력한다.<br>고하기 싫어하거나 문제를 제기하기<br>-                                                                                 | 지지 않도록 중재나 화학<br>아보고, 인권센터나 상담<br>  싫다하더라도 학내 정으                               | 비를 권하는 것이 주변인으로서<br>소 등 전문기관의 상담을 활용<br>다를 위해서 이를 공론화하는 것                                                     | 해야<br>하는 등<br>[이 불                  |
|                                                                                                    |                                                                                                    | 제출                                                                             |                                                                                                    |                                     |

### 2) 이수증 출력 방법

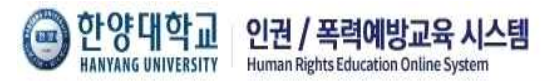

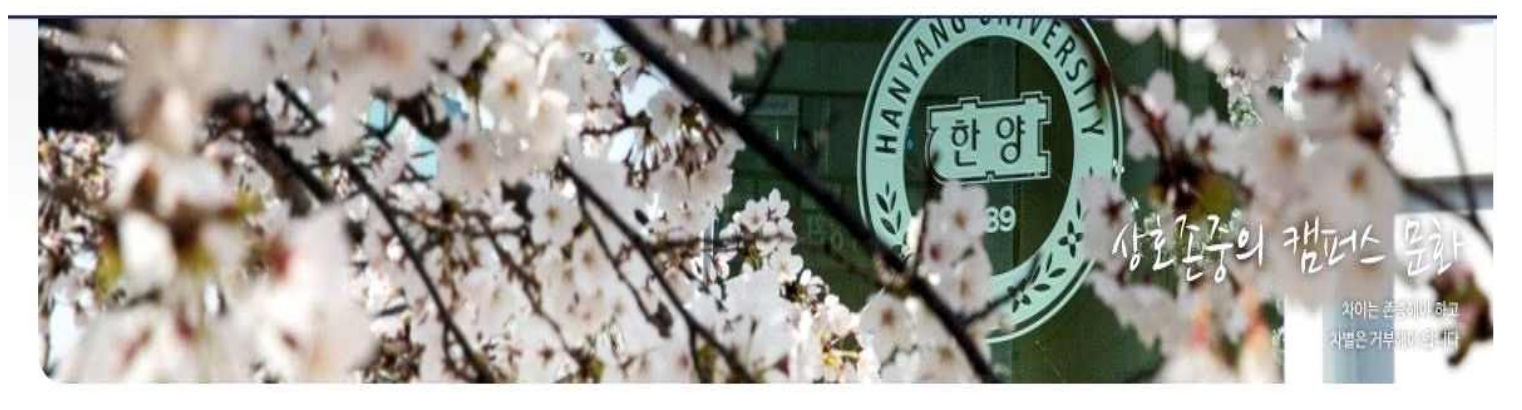

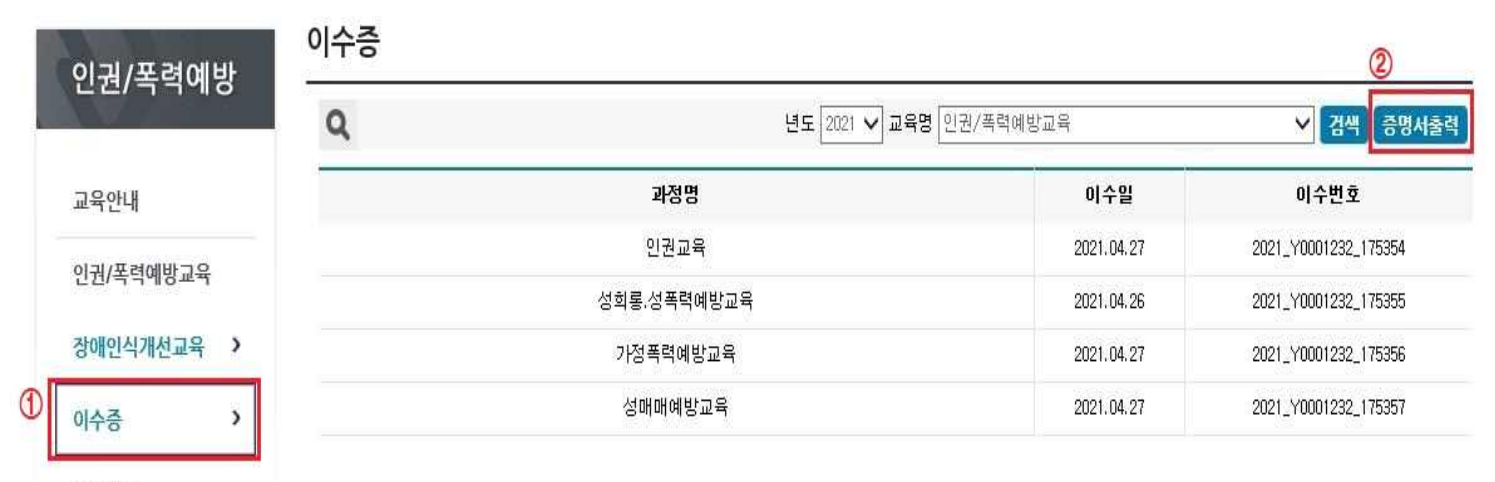

공지사항

 $\Downarrow \Downarrow \Downarrow \Downarrow$ 

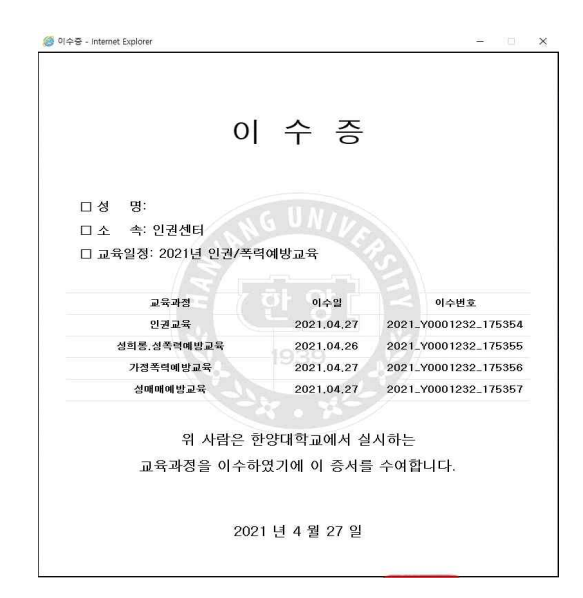

3) 유의사항

- ※ 퀴즈는 정답 여부로 P/F결정되지 않고 성실히 전 문항에 대해 답변하시면 됩니다. 전 문항을 체크하고 제출 되어야 이수완료가 되어 이수증 발급이 가능합니다. (퀴즈는 성희롱·성폭력 예방교육, 가정폭력예방교육, 성매매예방 교육만 진행, 인권교육 제외)
- ※ 문의 : ERICA 인권센터 백세인(031-400-4338)